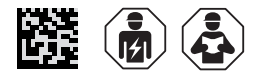

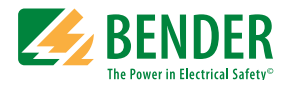

# VMD423-D-1/2 VMD423H-D-3

Spannungs- und Frequenzrelais zur Überwachung von 3(N)AC-Systemen mit 0...500 V auf Über- und Unterspannung sowie auf Über- und Unterfrequenz

Software-Version: D344 V3.1x (VMD423); D345 V3.1x (VMD423H)

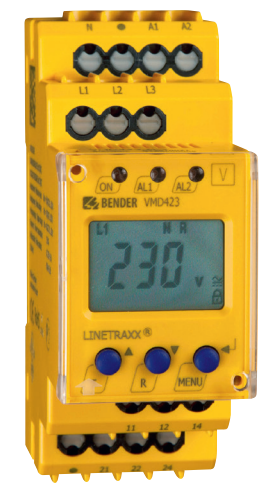

VMD423-D

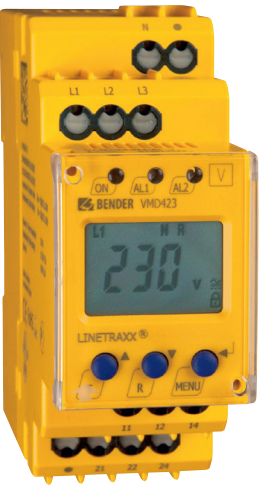

VMD423H

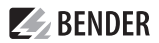

#### Service und Support für Bender-Produkte

#### Kundenservice

Technische Unterstützung Carl-Benz-Strasse 8 • 35305 Grünberg • Germany Telefon: +49 6401 807-760 0700BenderHelp \* Fax: +49 6401 807-629 E-Mail: support@bender-service.de 365 Tage von 07:00 - 20:00 Uhr (MEZ/UTC +1) \* Festnetz dt. Telekom: Mo-Fr von 9-18 Uhr: 6,3 Cent / 30 Sek.; übrige Zeit: 6,3 Cent / Min. Mobilfunk: höher, abhängig vom Mobilfunktarif

#### Reparatur

Reparatur-, Kalibrier-, und Austauschservice Londorfer Strasse 65 • 35305 Grünberg • Germany Telefon: +49 6401 807-780 (technisch) oder +49 6401 807-784, -785 (kaufmännisch) Fax: +49 6401 807-789 E-Mail: repair@bender-service.de

#### Kundendienst

Vor-Ort-Service Telefon: +49 6401 807-752, -762 (technisch) oder +49 6401 807-753 (kaufmännisch) Fax: +49 6401 807-759 E-Mail: fieldservice@bender-service.de Mo-Do 07:00 - 16:00 Uhr, Fr 07:00 - 13:00 Uhr (MEZ/UTC +1)

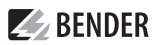

# Inhaltsverzeichnis

\_\_\_\_

| 1      | Allgemeine Hinweise                                               | 5  |
|--------|-------------------------------------------------------------------|----|
| 1.1    | Benutzung des Handbuchs                                           | 5  |
| 1.2    | Kennzeichnung wichtiger Hinweise und Informationen                | 5  |
| 1.2.1  | Zeichen und Symbole                                               | 5  |
| 1.3    | Schulungen und Seminare                                           | 5  |
| 1.4    | Lieferbedingungen                                                 | 5  |
| 1.5    | Kontrolle, Transport und Lagerung                                 | 6  |
| 1.6    | Gewährleistung und Haftung                                        | 6  |
| 1.7    | Entsorgung von Bender Geräten                                     | 6  |
| 1.8    | Sicherheit                                                        | 7  |
| 2      | Funktion                                                          | 9  |
| 2.1    | Gerätemerkmale                                                    | 9  |
| 2.2    | Funktionsbeschreibung                                             | 9  |
| 2.2.1  | Mittelwertbildung der Überspannung                                | 10 |
| 2.2.2  | Selbsttest, automatisch                                           | 10 |
| 2.2.3  | Selbsttest, manuell                                               | 10 |
| 2.2.4  | Funktionsstörung                                                  | 10 |
| 2.2.5  | Fehlerspeicher                                                    | 10 |
| 2.2.6  | Alarme den Alarm-Relais K1/K2 zuordnen                            | 10 |
| 2.2.7  | Verzögerungszeiten $t$ , $t_{on}$ , und $t_{off}$                 | 10 |
| 2.2.8  | Passwort-Schutz (on, OFF)                                         | 11 |
| 2.2.9  | Werkseinstellung FAC                                              | 11 |
| 2.2.10 | Löschbarer Historienspeicher                                      | 11 |
| 2.2.11 | Alarm-LEDs zeigen an, welche Relais sich im Alarmzustand befinden | 11 |
| 2.2.12 | Start des Geräts mit simuliertem Alarm S.AL                       | 12 |
| 3      | Montage, Anschluss und Inbetriebnahme                             | 13 |
| 3.1    | Montage                                                           | 13 |
| 3.2    | Anschlussbild                                                     | 14 |
| 3.3    | Inbetriebnahme/Werkseinstellung                                   | 15 |
| 4      | Bedienung und Einstellung                                         | 17 |
| 4.1    | Bedienoberfläche kennenlernen                                     | 17 |
| 4.2    | Standarddisplayanzeigen                                           | 18 |
| 4.3    | Tasten und Tastenfunktionen                                       | 18 |
| 4.4    | Werte abfragen                                                    | 19 |
| 4.5    | Selbsttest manuell starten                                        | 20 |
| 4.6    | Fehlerspeicher löschen                                            | 20 |
| 4.7    | Menü aufrufen und verlassen                                       | 20 |

# **BENDER**

| Einstellungen im Menü vornehmen                      | 20                                                                                                    |
|------------------------------------------------------|----------------------------------------------------------------------------------------------------|
| Menüpunkte auswählen                                 | 20                                                                                                    |
| Einstellungen im Menüpunkt AL vornehmen              | 22                                                                                                    |
| Einstellungen im Menüpunkt out vornehmen             | 24                                                                                                    |
| Einstellungen im Menüpunkt t vornehmen               | 28                                                                                                    |
| Einstellungen im Menüpunkt SEt vornehmen             | 29                                                                                                    |
| Informationen im Menüpunkt INF abfragen              | 32                                                                                                    |
| Fehlerspeicher im Menüpunkt HIS abfragen und löschen | 32                                                                                                    |
| Technische Daten                                     | 33                                                                                                    |
| Tabellarische Daten                                  |                                                                                                    |
| Bestellangaben                                       |                                                                                                    |
| Lieferumfang                                         |                                                                                                    |
|                                                      | Einstellungen im Menü vornehmen<br>Menüpunkte auswählen<br>Einstellungen im Menüpunkt AL vornehmen<br>Einstellungen im Menüpunkt out vornehmen<br>Einstellungen im Menüpunkt t vornehmen<br>Einstellungen im Menüpunkt SEt vornehmen<br>Informationen im Menüpunkt INF abfragen<br>Fehlerspeicher im Menüpunkt HIS abfragen und löschen<br>Tabellarische Daten<br>Bestellangaben<br>Lieferumfang |

# 1 Allgemeine Hinweise

## 1.1 Benutzung des Handbuchs

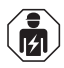

Dieses Handbuch richtet sich an Fachpersonal der Elektrotechnik und Elektronik! Bestandteil der Gerätedokumentation ist neben diesem Handbuch die Verpackungsbeilage "Sicherheitshinweise für Bender-Produkte".

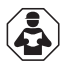

Lesen Sie das Handbuch vor Montage, Anschluss und Inbetriebnahme des Geräts. Bewahren Sie das Handbuch zum Nachschlagen griffbereit auf.

## 1.2 Kennzeichnung wichtiger Hinweise und Informationen

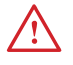

**G**EFAHR! bezeichnet einen hohen Risikograd, der den Tod oder eine schwere Verletzung zur Folge hat.

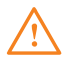

WARNUNG! bezeichnet einen mittleren Risikograd, der den Tod oder eine schwere Verletzung zur Folge haben kann.

 $\triangle$ 

Vorsicнт! bezeichnet einen niedrigen Risikograd, der eine leichte oder mittelschwere Verletzung oder Sachschaden zur Folge haben kann.

Informationen können bei einer optimalen Nutzung des Produktes behilflich sein.

## 1.2.1 Zeichen und Symbole

| X | Entsorgung         | <br>Temperaturbereich |      | vor Staub schützen  |
|---|--------------------|-----------------------|------|---------------------|
| Ţ | vor Nässe schützen | Recycling             | ROHS | RoHS<br>Richtlinien |

## 1.3 Schulungen und Seminare

www.bender.de -> Fachwissen -> Seminare.

## 1.4 Lieferbedingungen

Es gelten die Liefer- und Zahlungsbedingungen der Firma Bender. Sie sind gedruckt oder als Datei bei Bender erhältlich.

Für Softwareprodukte gilt:

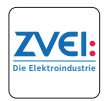

"Softwareklausel zur Überlassung von Standard-Software als Teil von Lieferungen, Ergänzung und Änderung der Allgemeinen Lieferbedingungen für Erzeugnisse und Leistungen der Elektroindustrie"

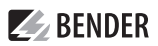

#### 1.5 Kontrolle, Transport und Lagerung

Kontrolle der Versand- und Geräteverpackung auf Transportschäden und Lieferumfang. Bei Lagerung der Geräte ist auf Folgendes zu achten:

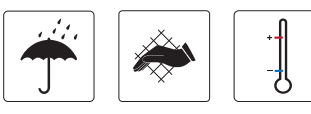

### 1.6 Gewährleistung und Haftung

Gewährleistungs- und Haftungsansprüche bei Personen- und Sachschäden sind ausgeschlossen bei:

- Nicht bestimmungsgemäßer Verwendung des Gerätes.
- Unsachgemäßem Montieren, Inbetriebnehmen, Bedienen und Warten des Gerätes.
- Nichtbeachten der Hinweise im Handbuch bezüglich Transport, Inbetriebnahme, Betrieb und Wartung des Gerätes.
- Eigenmächtigen baulichen Veränderungen am Gerät.
- Nichtbeachten der technischen Daten.
- Unsachgemäß durchgeführten Reparaturen
- Verwendung von Zubehör und Ersatzteilen, die Bender nicht empfiehlt
- Katastrophenfällen durch Fremdkörpereinwirkung und höhere Gewalt.
- Montage und Installation mit nicht empfohlenen Gerätekombinationen.

Dieses Handbuch und die beigefügten Sicherheitshinweise sind von allen Personen zu beachten, die mit dem Gerät arbeiten. Darüber hinaus sind die für den Einsatzort geltenden Regeln und Vorschriften zur Unfallverhütung zu beachten.

## 1.7 Entsorgung von Bender Geräten

Beachten Sie die nationalen Vorschriften und Gesetze zur Entsorgung des Gerätes.

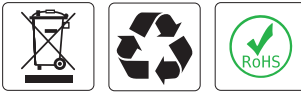

Weitere Hinweise zur Entsorgung von Bender-Geräten unter

www.bender.de -> Service & Support.

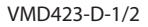

# **E** BENDER

#### 1.8 Sicherheit

Die Verwendung des Geräts außerhalb der Bundesrepublik Deutschland unterliegt den am Einsatzort geltenden Normen und Regeln. Innerhalb Europas gilt die europäische Norm EN 50110.

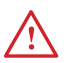

**GEFAHR! Lebensgefahr durch Stromschlag!** Bei Berühren von unter Spannung stehenden Anlagenteilen besteht die Gefahr

- · eines lebensgefährlichen elektrischen Schlages,
- von Sachschäden an der elektrischen Anlage,
- der Zerstörung des Gerätes.

Stellen Sie vor Einbau des Gerätes und vor Arbeiten an den Anschlüssen des Gerätes sicher, dass die Anlage spannungsfrei ist. Beachten Sie die Regeln für das Arbeiten an elektrischen Anlagen.

## 1.9 Bestimmungsgemäße Verwendung

Das Spannungsrelais VMD423 überwacht nach VDE V 0126-1-1 3(N)AC-Netze auf Unter- und Überspannung sowie auf Unter- und Überfrequenz. Das Gerät eignet sich für den Nennspannungsbereich 0...500 V im Frequenzbereich 40...65 Hz. Das VMD423 benötigt eine separate Versorgungsspannung.

Eine andere oder darüber hinausgehende Verwendung gilt als nicht bestimmungsgemäß.

## 2 Funktion

### 2.1 Gerätemerkmale

- VMD423 benötigt separate Versorgungsspannung U
- Überwachung von Unter- und Überspannung sowie Unter- und Überfrequenz in 3(N)AC-Systemen AC 0...500 V/0...288 V

**BENDER** 

- Überwachung der Überspannung U2 durch Mittelung des jeweils aktuellsten 10-Minuten-Messintervalls
- Überwachung von Asymmetrie, Phasenausfall und Phasenfolge
- Anlauf-, Ansprech- und Rückfallverzögerung einstellbar
- Einstellbare Schalthysterese für die zu überwachende Spannung
- Frequenzalarm bei Messspannungsausfall parametrierbar
- Effektivwertmessung AC + DC
- Digitale Messwertanzeige über multifunktionales LC-Display
- LEDs für Betrieb, Alarm1 und Alarm2
- Fehlerspeicher für Auslösewert
- Zyklische Selbstüberwachung
- TEST- / RESET-Taste intern
- Zwei getrennte Alarm-Relais mit je 1 Wechsler
- Ruhe- / Arbeitstrom und Fehlerspeicherverhalten wählbar
- Passwortschutz für Geräteeinstellungen
- Plombierbare Klarsichtabdeckung
- Wahlweise mit Schraub- oder Federklemmen

# 2.2 Funktionsbeschreibung

Nach Anlegen der Versorgungsspannung startet die Anlaufverzögerung zuzüglich der Ansprechverzögerung ( $t + t_{on1/2}$ ). Während dieser Gesamtzeit wird über Alarm-LEDs und Relais ein Alarm ausgegeben. Änderungen der gemessenen Spannung und Frequenz haben in dieser Gesamtzeit keinen Einfluss auf die Alarm-LEDs und auf den Schaltzustand der Alarm-Relais.

Die Geräte haben mehrere getrennt einstellbare Messkanäle (Über-/Unterspannung, Über-/ Unterfrequenz). Wenn die Messgröße den Ansprechwert überschreitet bzw. unterschreitet, schalten die Alarm-Relais und die Alarm-LEDs leuchten. Unter- bzw. überschreitet die Messgröße nach dem Schalten der Alarm-Relais den Rückfallwert (Ansprechwert zuzüglich Hysterese), startet die eingestellte Rückfallverzögerung  $t_{off}$ . Nach Ablauf von  $t_{off}$  schalten die Alarm-Relais in die Ausgangslage zurück. Wird die Fehlerspeicherung aktiviert, bleiben die Alarm-Relais in Alarmstellung, bis die Reset-Taste R betätigt wird.

# 2.2.1 Mittelwertbildung der Überspannung

Die Überspannung U2 ergibt sich durch die Mittelung des jeweils aktuellsten 10-Minuten-Messintervalls.

Von den 3 überwachten und gemittelten Spannungen zwischen L1-N, L2-N, L3-N wird stets der jeweils größte Wert U2 angezeigt.

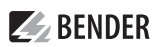

## 2.2.2 Selbsttest, automatisch

Das Gerät führt nach dem Zuschalten des zu überwachenden Systems und danach stündlich einen Selbsttest durch, bei dem interne Funktionsstörungen ermittelt und als Fehlercode auf dem Display angezeigt werden. Die Alarm-Relais werden dabei nicht geprüft.

#### 2.2.3 Selbsttest, manuell

Durch Betätigen der Test-Taste > 1,5 s führt das Gerät einen Selbsttest durch, bei dem interne Funktionsstörungen ermittelt und als Fehlercode auf dem Display angezeigt werden. Die Alarm-Relais werden dabei nicht geprüft. Während des Drückens der Test-Taste T werden alle für dieses Gerät verfügbaren Display-Elemente angezeigt.

### 2.2.4 Funktionsstörung

Liegt eine interne Funktionsstörung vor, blinken alle 3 LEDs. Das Display zeigt einen Fehlercode (E01...E32). In solchen Fällen wenden Sie sich bitte an die Fa. Bender.

### 2.2.5 Fehlerspeicher

Er kann aktiviert, deaktiviert oder in den Continuous-Mode (con) geschaltet werden. Befindet sich der Fehlerspeicher in der Betriebsart "con", bleibt ein gespeicherter Alarm auch nach dem Ausfall der Versorgungsspannung erhalten.

### 2.2.6 Alarme den Alarm-Relais K1/K2 zuordnen

Den Alarm-Relais K1/K2 können verschiedene Alarmkategorien über das Menü "out" zugeordnet werden.

## 2.2.7 Verzögerungszeiten t, t<sub>on</sub>, und t<sub>off</sub>

Die nachfolgend beschriebenen Zeiten t,  $t_{on}$  und  $t_{off}$  verzögern die Ausgabe on Alarmen über LEDs und Relais.

#### Anlaufverzögerung t

Nach Zuschalten der Versorgungsspannung  $U_s$  wird die Alarm-Ausgabe um die eingestellte Zeit t (0...300 s) verzögert.

#### Ansprechverzögerung t<sub>on</sub>

Bei Unter- oder Überschreiten eines Ansprechwerts benötigt das Spannungsrelais bis zur Ausgabe des Alarms die Ansprechzeit  $t_{an}$ . Eine eingestellte Ansprechverzögerung  $t_{on}$  (0...300 s) addiert sich zur gerätebedingten Ansprecheigenzeit  $t_{ae}$  und zögert die Signalisierung hinaus (Gesamtverzögerung  $t_{an} = t_{ae} + t_{on}$ ).

Besteht der Fehler während der Ansprechverzögerung nicht weiter, entfällt die Signalisierung des Alarms.

#### Rückfallverzögerung t<sub>off</sub>

Nach Wegfall des Alarms und deaktivierter Fehlerspeicherung erlöschen die Alarm-LEDs und schalten die Alarm-Relais in ihren Ausgangszustand zurück. Mit Hilfe der Rückfallverzögerung (0...300 s) wird die Signalisierung des Alarmzustands für die eingestellte Dauer aufrechterhalten.

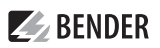

## 2.2.8 Passwort-Schutz (on, OFF)

Wurde der Passwort-Schutz aktiviert (on), können Einstellungen nur nach Eingabe des korrekten Passworts (0...999) vorgenommen werden. Falls Sie Ihr Passwort vergessen haben und deshalb Ihr Gerät nicht mehr bedienen können, wenden Sie sich bitte an info@bender-service.com.

## 2.2.9 Werkseinstellung FAC

Nach Aktivieren der Werkseinstellung werden alle geänderten Einstellungen auf den Auslieferungszustand zurückgesetzt. Zusätzlich erfolgt die automatische Anpassung der Ansprechwerte durch die Preset-Funktion in Abhängigkeit von der Nennspannung U<sub>n</sub>.

## 2.2.10 Löschbarer Historienspeicher

In diesem Speicher wird der erste auftretende Alarmwert registriert. Folge-Alarme überschreiben diesen "alten" Wert nicht. Der Speicher ist über das Menü HiS mit Clr löschbar. Diese Funktion ist nicht passwortgeschützt.

## 2.2.11 Alarm-LEDs zeigen an, welche Relais sich im Alarmzustand befinden

Bei aktiviertem Menüpunkt **LEd** \_\_\_\_\_\_ zeigt die Alarm-LED AL1 an, dass sich K1 im Alarmzustand befindet. Leuchtet AL2 befindet sich K2 im Alarmzustand. Ein Alarm-Relais kann nur dann in den Alarmzustand schalten, wenn ihm eine Alarm-Kategorie zugeordnet ist.

Ist der Menüpunkt **LEd** \_\_\_\_\_\_ deaktiviert, signalisiert AL1 Überspannung, AL2 Unterspannung, AL1 und AL2 leuchten gemeinsam bei Frequenz-Alarm.

## 2.2.12 Start des Geräts mit simuliertem Alarm S.AL

Falls im out-Menü der Menüpunkt S.AL aktiviert wurde, schaltet K1 bzw. K2 nach Anlegen der Versorgungsspannung in den Alarmzustand. Dieser Zustand bleibt für die Verzögerungszeit  $t + t_{on1}$  erhalten. Danach schaltet K1 bzw. K2 wieder zurück, sofern kein Fehler am Messeingang erfasst wird.

Die nachfolgenden Diagramme zeigen die Wirkung eines Fehlers während eines simulierten Alarms. Fehler am Messeingang und daraus resultierende Zustände des Alarmrelais K1 (K2) sind schraffiert dargestellt.

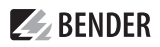

Der nachfolgend beispielhaft für K1 dargestellte Fehler beginnt während der S.AL-Phase:

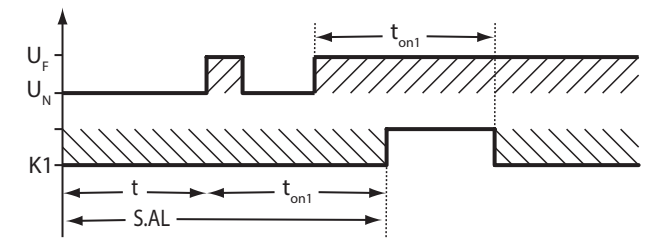

Der nachfolgend beispielhaft für K1 dargestellte Fehler beginnt nach der S.AL-Phase:

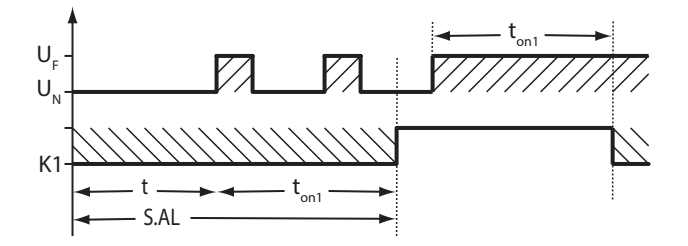

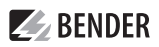

## 3 Montage, Anschluss und Inbetriebnahme

**GEFAHR!** Lebensgefahr durch Stromschlag! Bei Berühren von unter Spannung stehenden Anlagenteilen besteht die Gefahr eines elektrischen Schlages, von Sachschäden an der elektrischen Anlage, der Zerstörung des Gerätes. Stellen Sie vor Einbau des Gerätes und vor Arbeiten an den Anschlüssen des Gerätes sicher, dass die Anlage spannungsfrei ist. Beachten Sie die Regeln für das Arbeiten an elektrischen Anlagen.

#### 3.1 Montage

#### Abmessungen

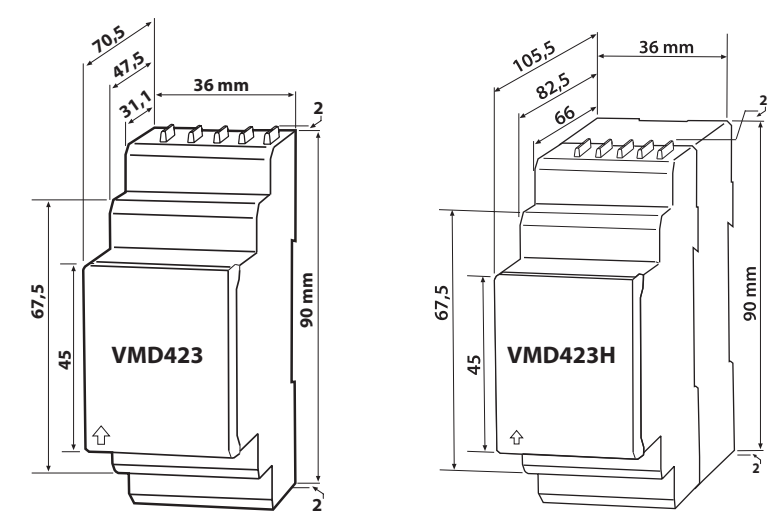

#### Montage

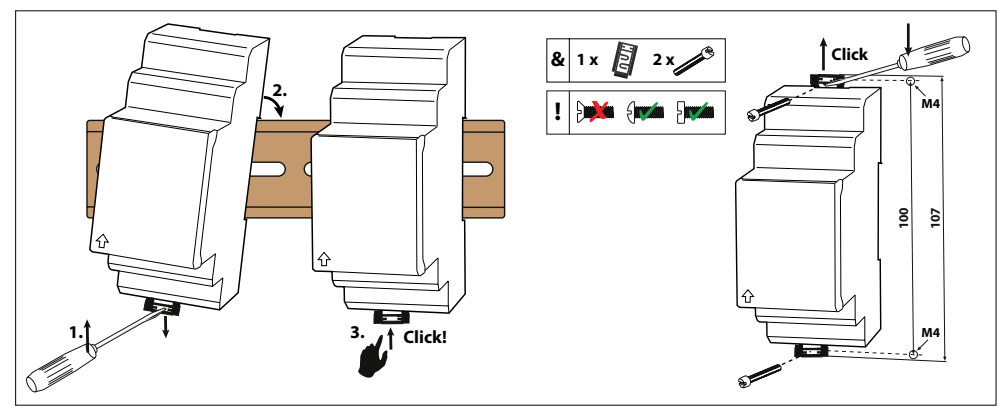

Abb. 3-1 Variante A: Montage auf Hutschiene, Variante B: Schraubbefestigung

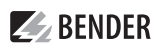

#### 3.2 Anschlussbild

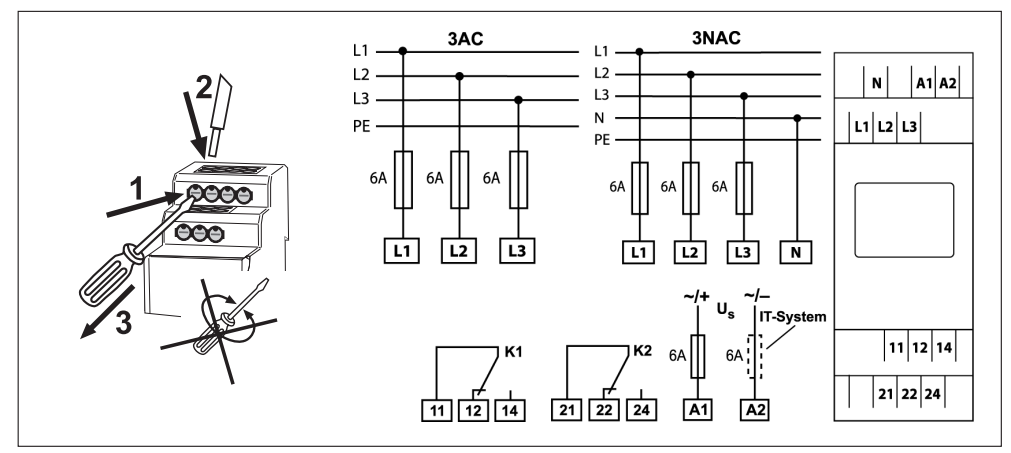

Abb. 3–1 Verdrahtung

| Klemme          | Anschlüsse                              |
|-----------------|-----------------------------------------|
| A1, A2          | Anschluss der Versorgungsspannung U     |
| L1, L2, L3, (N) | Anschluss an das zu überwachende System |
| 11, 12, 14      | Alarm-Relais K1                         |
| 21, 22, 24      | Alarm-Relais K2                         |

#### Praxisbeispiel: Einsatz in einer Photovoltaikanlage

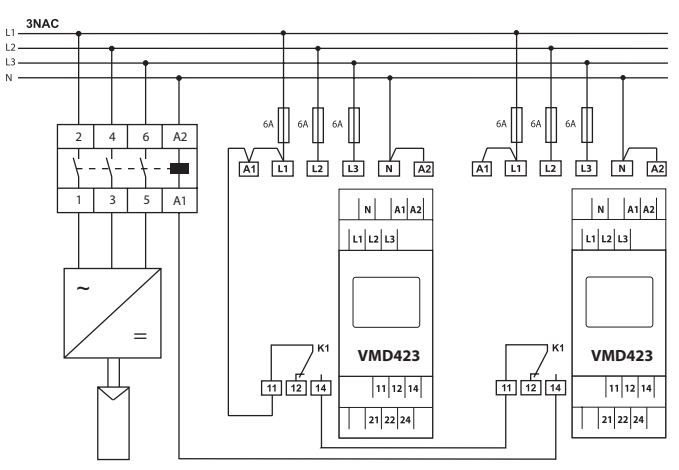

Abb. 3-2 VMD423-D-2 in Photovoltaikanlage

#### Einfehlersicherheit

Um die Einfehlersicherheit zu gewährleisten, ist die DIN V VDE V 0126-1-1:2006-2 in der Eigenerzeugungsanlage umzusetzen. Ein einzelner Fehler im Auslösekreis darf nicht zum Verlust der Trennung von Eigenerzeugungsanlage und öffentlichem Netz führen.

Die nebenstehende Überwachungsschaltung (siehe Seite 13) ist an der Übergabestelle zur Netzentkopplung von Eigenerzeugungsanlagen zu platzieren.

Die verwendeten Relais, im Beispiel K1, der beiden VMD423-D-2 sind in Reihe zu schalten.

Stellen Sie durch geeignete Maßnahmen sicher, dass kein Betrieb mit verklebten Schützkontakten auftritt!

#### 3.3 Inbetriebnahme / Werkseinstellung

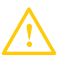

1

Vorsicнт! Sachschäden durch unsachgemäßen Anschluss des Geräts! Vor Inbetriebnahme immer den ordnungsgemäßen Anschluss des Geräts überprüfen!

| Unterspannung < U                                                   | 184 V                                              |
|---------------------------------------------------------------------|----------------------------------------------------|
| Überspannung > U1                                                   | 264 V                                              |
| Überspannung > U2 (10 Min)                                          | 253 V                                              |
| Hysterese U                                                         | 5 %                                                |
| Unterfrequenz < Hz                                                  | 47,5 Hz                                            |
| Überfrequenz > Hz                                                   | 50,2 Hz                                            |
| Hysterese Frequenz (Hys Hz)                                         | 0,1 Hz                                             |
| Asymmetrie                                                          | 30 %                                               |
| Phasenfolge-Überwachung                                             | R, on                                              |
| Fehlerspeicher (M)                                                  | off                                                |
| Arbeitsweise K1 (< U, > U1, Asy, < f, > f, S.AL)                    | Ruhestrom-Betrieb (n.c.)                           |
| Arbeitsweise K2 (Err, < U, > U1, > U2, Asy,<br>< f, > f, PHS, S.AL) | Ruhestrom-Betrieb (n.c.)                           |
| AL1/AL2 signalisieren Alarmzustand von K1/K2 (LEd)                  | OFF                                                |
| Alarm bei Gerätestart an K1/K2 (S.AL)                               | on                                                 |
| Anlaufverzögerung                                                   | <i>t</i> = 30 s                                    |
| Ansprechverzögerung                                                 | $t_{on1} = 0.1 \text{ s/} t_{on2} = 0.1 \text{ s}$ |
| Rückfallverzögerung                                                 | $t_{\rm off} = 30 \text{ s}$                       |
| Messmethode                                                         | 3n (Strangspannungs-Messung)                       |
| Passwort                                                            | 126, on                                            |

# 4 Bedienung und Einstellung

## 4.1 Bedienoberfläche kennenlernen

| Gerätefront   | Element     | Funktion                                                                                                    |
|---------------|-------------|----------------------------------------------------------------------------------------------------|
|               | ON          | Betriebs-LED, grün                                                                                                    |
|               | AL1<br>AL2  | Menüpunkt LEd deaktiviert:<br>LED Alarm 1 leuchtet (gelb):<br>Ansprechwert > U überschritten<br>LED Alarm 2 leuchtet (gelb):<br>Ansprechwert < U unterschritten                                       |
|               | AL1 und AL2 | Menüpunkt LEd deaktiviert:<br>Beide LEDs leuchten bei Erreichen<br>der Frequenz-Ansprechwerte < Hz<br>oder > Hz                                                                                       |
|               | AL1<br>AL2  | Menüpunkt LEd aktiviert:<br>LED Alarm 1 leuchtet (gelb):<br>K1 signalisiert beliebigen Alarm<br>LED Alarm 2 leuchtet (gelb):<br>K2 signalisiert beliebigen Alarm                                      |
| C JÙ v ≅<br>∄ | 230 V<br>M  | Display im Standard-Betrieb: U <sub>n</sub> = 230 V;<br>Fehlerspeicher aktiv                                                                                                    |
|               | T           | Test-Taste (> 1,5 s):<br>Anzeigen der nutzbaren Display-<br>Elemente, Starten eines Selbsttests;<br>Aufwärts-Taste (< 1,5 s): Menüpunkte/Werte                                                        |
|               | R           | Reset-Taste (> 1,5 s):<br>Löschen des Fehlerspeichers;<br>Abwärts-Taste (< 1,5 s): Menüpunkte/Werte                                                                                                   |
|               | MENU<br>₄J  | MENU-Taste (> 1,5 s): Start des Menübetriebs;<br>Enter-Taste (< 1,5 s): Bestätigen von Menü-<br>Punkt, Untermenü-Punkt und Wert.<br>Enter-Taste (> 1,5 s): Zurück zur nächst höhe-<br>ren Menü-Ebene. |

#### 4.2 Standarddisplayanzeigen

| 1 | ANZEIGE AUSSENLEITER<br>L1-L3:<br>Zeigt die aktiven Außen-<br>leiter an.                     | 1 2 3 4                  | 6  | ANZEIGE SPANNUNGSART:<br>Zeigt die Spannungsart an                                                                        |
|---|----------------------------------------------------------------------------------------------|--------------------------|----|----------------------------------------------------------------------------------------------------|
| 2 | ANZEIGE ASYMMETRIE:<br>Zeigt Asymmetrie in % an.                                             |                          | 7  | PASSWORTSCHUTZ AKTIV:<br>Zeigt aktivierten Passwort-<br>schutz an.                                                        |
| 3 | ANZEIGE NEUTRALLEITER:<br>Neutralleiter ist aktiv.                                           | Hys M - G 7<br>11 10 9 8 | 8  | ANZEIGE BETRIEBSART:<br>Zeigt die Betriebsart von K1/<br>K2 an; bzw. LEDs AL1/AL2<br>zeigen Alarmzustand von<br>K1/K2 an. |
| 4 | ANZEIGE PHASENFOLGE:<br>R = rechtsdrehend<br>L = linksdrehend                                |                          | 9  | FEHLERSPEICHER AKTIVIERT:<br>Zeigt aktivierten Fehlerspei-<br>cher an.                                                    |
| 5 | ANZEIGEBEREICH EINHEIT:<br>Zeigt die Werteeinheiten an.                                      |                          | 10 | ANZEIGE HYSTERESE:<br>Zeigt Hysterese in % an.                                                                            |
|   | % = Prozent (Asymmetrie un<br>Hz = Frequenz in Hertz<br>s = Sekunden<br>k = Kilo<br>V = Volt | d Hysterese)             | 11 | ANZEIGE WERT:<br>Zeigt Werte an.                                                                                          |

**BENDER** 

#### 4.3 Tasten und Tastenfunktionen

Aus nachfolgender Tabelle entnehmen Sie die Funktionen der Tasten bei der Navigation auf dem Display, der Navigation durch das Menü und beim Vornehmen von Einstellungen. Ab "Kapitel 4.4 Werte abfragen" wird das Drücken der Tasten durch das jeweilige Tastensymbol dargestellt.

| Taste    | Symbol | Funktion                                                                      |  |  |
|----------|--------|-------------------------------------------------------------------------------|--|--|
| AUFWÄRTS |        | Nächste Anzeige aufrufen                                                      |  |  |
|          |        | • Zum nächsten Menü-/Untermenü-/ Kategoriepunkt wechseln                      |  |  |
|          |        | Parameter aktivieren                                                          |  |  |
|          |        | Parameterwert ändern (erhöhen)                                                |  |  |
|          |        | • Taste > 1,5 Sekunden gedrückt: Manuellen Selbsttest durchführen.            |  |  |
| ABWÄRTS  |        | Nächste Anzeige aufrufen                                                      |  |  |
|          |        | <ul> <li>Zum nächsten Menü-/Untermenüpunkt wechseln</li> </ul>                |  |  |
|          |        | Parameter deaktivieren                                                        |  |  |
|          |        | Parameterwert ändern (senken)                                                 |  |  |
|          |        | <ul> <li>Taste &gt; 1,5 Sekunden gedrückt: Fehlerspeicher löschen.</li> </ul> |  |  |
| ENTER    | •      | Menü-/Untermenüpunkt aufrufen.                                                |  |  |
|          |        | Geänderten Parameterwert übernehmen.                                          |  |  |
|          |        | • Taste > 1,5 Sekunden gedrückt: Menü aufrufen/Menü verlassen/                |  |  |
|          |        | zum nächst- höheren Untermenüpunkt wechseln.                                  |  |  |

# **BENDER**

#### 4.4 Werte abfragen

In der Werkseinstellung wird standardmäßig die Außenleiterspannung zwischen L1 und L2 angezeigt. Durch Betätigen der Tasten AUFWÄRTS oder ABWÄRTS kann die Außenleiterspannung zwischen L1 und L3, L2 und L3 sowie die Asymmetrie, Netzfrequenz und Phasenfolge abgefragt werden.

| Abfrage                               | Displayanzeige                                                             |
|---------------------------------------|----------------------------------------------------------------------------|
| 1. Außenleiterspannung L1/L2 abfragen | L <sup>II</sup> YOS v<br>M 2. Anzeige wechseln ▲ ▼                         |
| 3. Außenleiterspannung L2/L3 abfragen | $4. Anzeige wechseln \land \checkmark$                                     |
| 5. Außenleiterspannung L1/L3 abfragen | $(1405 \text{ M}) \approx 6. \text{ Anzeige wechseln } \checkmark \forall$ |
| 7. Asymmetrie abfragen                | 8. Anzeige wechseln 🔺 🔻                                                    |
| 9. Netzfrequenz abfragen              | SOO <sup>®</sup> ™<br>M 10. Anzeige wechseln ▲ ▼                           |
| 11. Phasenfolge abfragen              | PHS                                                                        |

Tab. 4-1 Blinkende Displayelemente sind grau hinterlegt

#### 4.5 Selbsttest manuell starten

Es besteht die Möglichkeit, den Selbsttest (siehe Kapitel "Selbsttest, automatisch") manuell zu starten. Während des Selbsttests werden interne Funktionsstörungen ermittelt und als Fehlercode auf dem Display angezeigt. Die Alarm-Relais werden dabei nicht geprüft. Selbsttest manuell starten:

- Test-Taste T ( 🔺 ) länger als 1,5 Sekunden drücken.
- **i** Auf dem Display erscheint der Schriftzug "tes" und alle nutzbaren Displayelemente werden angezeigt.

#### 4.6 Fehlerspeicher löschen

Das Gerät verfügt über einen löschbaren Fehlerspeicher. Um den Fehlerspeicher zu löschen:

• Taste ▼ länger als 1,5 Sekunden drücken

### 4.7 Menü aufrufen und verlassen

- Menü aufzurufen: Taste 🚽 länger als 1,5 Sekunden drücken.
- Menü verlassen: Taste 🚽 erneut länger als 1,5 Sekunden drücken

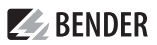

#### 4.8 Einstellungen im Menü vornehmen

#### 4.8.1 Menüpunkte auswählen

Durch Drücken der Taste ↓ länger als 1,5 Sekunden wird das Menü aufgerufen. Es stehen Menüpunkte für verschiedene Einstellungen zur Verfügung. Einige Menüpunkte haben wiederum mehrere Untermenüpunkte. Mit den Tasten ▲ ▼ kann zwischen den Menüpunkten navigiert werden. Mit der Taste ↓, kürzer als 1,5 Sekunden gedrückt, wird der Menüpunkt aufgerufen. Durch Drücken der Taste ↓ länger als 1,5 Sekunden wird zur nächsthöheren Menüebene zurückgesprungen.

| Menüpunkt/Taste zum Aufrufen | Beschreibung/Einstallbare Parameter                                                                                                    |
|------------------------------|----------------------------------------------------------------------------------------------------|
|                              | Ansprechwerte abfragen und einstellen:<br>• Unterspannung: < U (AL2)<br>• Überspannung: > U (AL1)<br>• Hysterese der Spannungs-Ansprechwerte: Hys U<br>• Asymmetrie: Asy (AL1 und AL2)<br>• Unterfrequenz: < Hz (AL1 und AL2)<br>• Überfrequenz: > Hz (AL1 und AL2)<br>• Hysterese der Frequenz-Ansprechwerte: Hys Hz<br>• Frequenzalarm bei Messspannungsausfall: <u hz<="" th=""></u>                                                                                                    |
|                              | <ul> <li>Fridsenlöge, Fris (ALT und AL2)</li> <li>Fehlerspeicher und Alarm-Relais konfigurieren: <ul> <li>Fehlerspeicher ein-/ausschalten oder con-Modus</li> <li>Arbeits (n.o.)- oder Ruhestrom (n.c.)-Betrieb einzeln für K1/K2 auswählen</li> <li>Nach Aktivieren des Menüpunkts LED zeigen die LEDs AL1/AL2 beliebige Alarmzustände von K1/K2 an</li> <li>K1/K2 (1, r1/2, r2) einzeln die Alarm-Kategorie Unter- oder Überspannung oder Unter- oder Überfrequenz oder Gerätefehler zuordnen</li> <li>K1/K2 (1, r1/2, r2) einzeln die Funktion Alarm bei Gerätestart (S.AL) zuordnen</li> </ul></li></ul> |
|                              | Verzögerungen einstellen:<br>• Ansprechverzögerung t <sub>on1</sub> /t <sub>on2</sub><br>• Anlaufverzögerung t<br>• Rückfallverzögerung t <sub>off</sub> (LED, Relais)                                                                                                    |

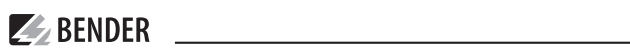

| Menüpunkt/Taste zum Aufrufen | Beschreibung/Einstallbare Parameter                                                                                                    |  |  |
|------------------------------|----------------------------------------------------------------------------------------------------|--|--|
| SEE ↓<br>↓                   | Gerätesteuerung parametrieren<br>• Messmethode auswählen 3 Ph oder 3 n<br>• Passwortschutz ein- oder ausschalten, Passwort ändern<br>• Werkseinstellung wiederherstellen<br>• Preset-Funktion PrE manuell ausführen<br>• Servicemenü SyS gesperrt |  |  |
|                              | Hard- und Software-Version abfragen                                                                                                    |  |  |
|                              | Gespeicherte Alarmwerte abfragen                                                                                                    |  |  |
| E5C _                        | Zur nächsthöheren Menüebene bewegen (Zurück)                                                                                                    |  |  |

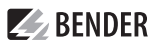

### 4.8.2 Einstellungen im Menüpunkt AL vornehmen

- 1. Menüpunkt AL auswählen.
- 2. Parameteränderung gemäß Abbildung vornehmen.
- 3. Um wieder zurück auf die Ebene der Menüpunkte zu springen, nach Parameteränderung Taste 🚽 länger als 1,5 Sekunden drücken.
- 4. Untermenüpunkte wechseln: 🔺 🔻

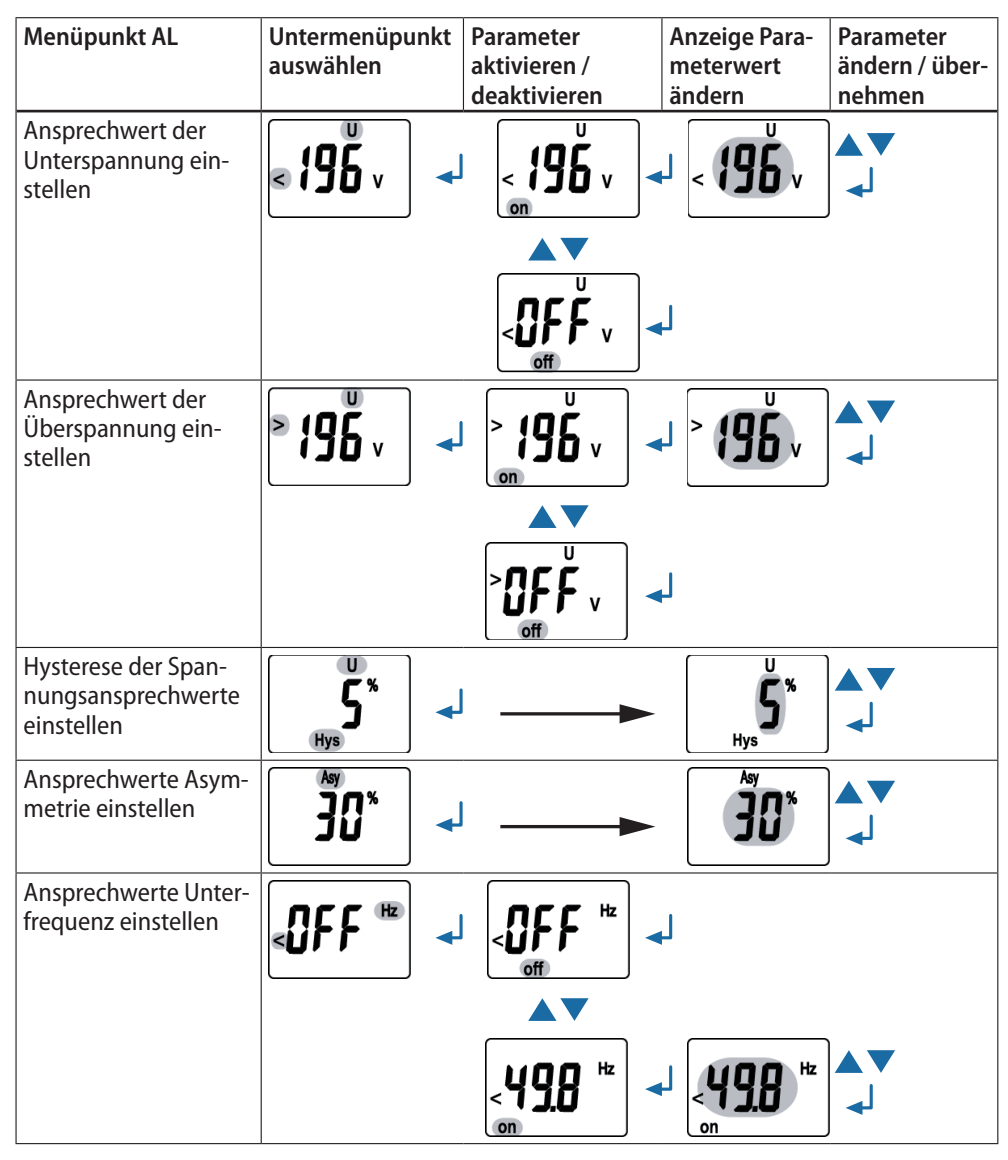

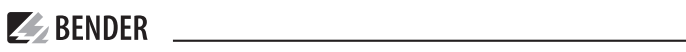

| Menüpunkt AL                                        | Untermenüpunkt<br>auswählen | Parameter<br>aktivieren /<br>deaktivieren | Anzeige Para-<br>meterwert<br>ändern | Parameter<br>ändern / über-<br>nehmen |
|-----------------------------------------------------|-----------------------------|-------------------------------------------|--------------------------------------|---------------------------------------|
| Ansprechwert Über-<br>frequenz einstellen           | <b>≥</b> ∁₣₣ <sup>⊪</sup> ₂ |                                           |                                      |                                       |
|                                                     |                             |                                           |                                      |                                       |
| Hysterese Frequen-<br>zansprechwert ein-<br>stellen | Hys Hz                      |                                           | Hz<br>Hys                            | ▲▼<br>∢J                              |
| Frequenzalarm bei<br>Messspannungsaus-<br>fall      |                             |                                           |                                      |                                       |
|                                                     | < 00 <sup>1</sup>           |                                           | L                                    |                                       |
|                                                     |                             |                                           |                                      | ▲ ▼<br>∢J                             |
| Ansprechwert Phasen-<br>folge einstellen            |                             |                                           | ļ                                    |                                       |
|                                                     |                             |                                           | PHS                                  | ▲ ▼<br>↓                              |
| Zurück zum Menü-<br>punkt AL wechseln               | ES[ -                       |                                           |                                      |                                       |

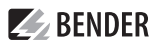

#### 4.8.3 Einstellungen im Menüpunkt out vornehmen

- 1. Menüpunkt out auswählen.
- 2. Parameteränderung gemäß Abbildung vornehmen.
- 3. Um wieder zurück auf die Ebene der Menüpunkte zu springen, nach Parameteränderung Taste ↓ länger als 1,5 Sekunden drücken.

| Menüpunkt out                                                   | Untermenüpunkt | Parameter    | Anzeige Para- | Parameter      |
|-----------------------------------------------------------------|----------------|--------------|---------------|----------------|
|                                                                 | auswahlen      | aktivieren / | meterwert     | andern / uber- |
|                                                                 |                | deaktivieren | andern        | nenmen         |
| Fenierspeicner aus-                                             |                |              |               |                |
| con-Modus stellen                                               |                |              | Ч             |                |
|                                                                 |                |              |               |                |
|                                                                 |                |              | Ļ             |                |
|                                                                 |                |              |               |                |
|                                                                 |                |              | Ļ             |                |
| Fehlerspeicher wieder<br>einschalten/ auf con-<br>Modus stellen |                |              | μ             |                |
|                                                                 |                |              |               |                |
|                                                                 |                |              | Ļ             |                |
|                                                                 |                |              |               |                |
|                                                                 |                |              | Ļ             |                |
| Untermenüpunkt                                                  |                |              |               |                |
| wechseln                                                        |                |              |               |                |

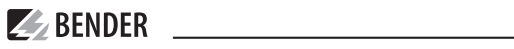

| Menüpunkt out                                                                   | Untermenüpunkt<br>auswählen | Parameter<br>aktivieren /<br>deaktivieren | Anzeige Para-<br>meterwert<br>ändern | Parameter<br>ändern / über-<br>nehmen |
|---------------------------------------------------------------------------------|-----------------------------|-------------------------------------------|--------------------------------------|---------------------------------------|
| Alarm-Relais K1 auf<br>Ruhestrom-Betrieb<br>(n.c.) einstellen                   |                             |                                           | J                                    |                                       |
|                                                                                 |                             |                                           | J                                    |                                       |
| Alarm-Relais K1 wie-<br>der auf Arbeitsstrom-<br>Betrieb (n.o.) ein-<br>stellen |                             |                                           | J                                    |                                       |
| Untermenüpunkt<br>wechseln                                                      |                             |                                           | J                                    |                                       |
| Alarm-Relais K2 auf<br>Ruhestrom-Betrieb<br>(n.c.) einstellen                   |                             |                                           | L                                    |                                       |
|                                                                                 |                             |                                           | J                                    |                                       |
| Alarm-Relais K2<br>wieder auf Arbeits-<br>strom-Betrieb (n.o.)<br>einstellen    |                             |                                           | L                                    |                                       |
| Untermenüpunkt<br>wechseln                                                      |                             |                                           | J                                    |                                       |

| Menüpunkt out                                           | Untermenüpunkt<br>auswählen | Parameter<br>aktivieren /<br>deaktivieren | Anzeige Para-<br>meterwert<br>ändern                   | Parameter<br>ändern / über-<br>nehmen |
|---------------------------------------------------------|-----------------------------|-------------------------------------------|--------------------------------------------------------|---------------------------------------|
| LEDs AL1/ AL2 zeigen<br>Alarmzustand von<br>K1/K2       |                             |                                           | J                                                      |                                       |
| Untermenüpunkt<br>wechseln                              |                             |                                           | J                                                      |                                       |
| Kategorie Geräte-<br>fehler Alarm-Relais K1<br>zuordnen |                             |                                           |                                                        |                                       |
| Kategorie wechseln                                      |                             |                                           |                                                        |                                       |
| Unterspannungsfehler<br>Alarm-Relais K1 zu-<br>ordnen   |                             |                                           |                                                        |                                       |
| Kategorie wechseln                                      |                             |                                           |                                                        |                                       |
| Überspannungsfehler<br>Alarm-Relais K1 zu-<br>ordnen    |                             | off                                       |                                                        | ▲▼<br>_↓                              |
| Kategorie wechseln                                      |                             |                                           |                                                        |                                       |
| Asymmetriefehler<br>Alarm-Relais K1 zu-<br>ordnen       |                             | Asy 1<br>off                              | Asy 1                                                  | ▲▼<br>↓                               |
| Kategorie wechseln                                      |                             |                                           |                                                        |                                       |
| Unterfrequenzfehler<br>dem Alarm-Relais K1<br>zuordnen  |                             |                                           | <pre>1 4 5 6 6 6 7 6 7 7 7 7 7 7 7 7 7 7 7 7 7 7</pre> |                                       |
| Kategorie wechseln                                      |                             |                                           |                                                        |                                       |
| Überfrequenzfehler<br>dem Alarm-Relais K1<br>zuordnen   |                             | off                                       |                                                        | ▲▼<br>↓                               |
| Kategorie wechseln                                      |                             |                                           |                                                        |                                       |

**BENDER** 

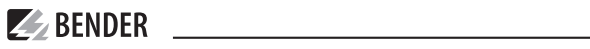

| Menüpunkt out                                                   | Untermenüpunkt<br>auswählen | Parameter<br>aktivieren /<br>deaktivieren | Anzeige Para-<br>meterwert<br>ändern | Parameter<br>ändern / über-<br>nehmen |
|-----------------------------------------------------------------|-----------------------------|-------------------------------------------|--------------------------------------|---------------------------------------|
| Fehler der Phasen-<br>folge Alarm-Relais K1<br>zuordnen         |                             |                                           |                                      | ▲ ▼                                   |
| Kategorie wechseln                                              |                             |                                           |                                      |                                       |
| Überspannung Mittel-<br>wert U2 > Alarm-Re-<br>lais K1 zuordnen |                             |                                           |                                      |                                       |
| Unterspannungsfehler<br>Alarm-Relais K1 zu-<br>ordnen           |                             |                                           |                                      | 】 ▲▼<br>↓                             |
| Kategorie wechseln                                              |                             |                                           |                                      |                                       |
| Zurück zum Unterme-<br>nüpunkt r1 wechseln                      |                             | <b>E</b> 5[                               | ₄                                    |                                       |
| Kategorie wechseln                                              |                             |                                           |                                      |                                       |
| Kategorie Geräte-<br>fehler Alarm-Relais K2<br>zuordnen         |                             | 2                                         | <b>↓</b>                             |                                       |
| Kategorie wechseln                                              |                             |                                           |                                      |                                       |
| Zurück zum Menü-<br>punkt out wechseln                          |                             | ESE                                       | <b>↓</b>                             |                                       |

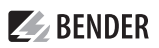

### 4.8.4 Einstellungen im Menüpunkt t vornehmen

- 1. Menüpunkt t auswählen.
- 2. Parameteränderung gemäß Abbildung vornehmen.
- 3. Um wieder zurück auf die Ebene der Menüpunkte zu springen, nach

Parameteränderung Taste 🚽 länger als 1,5 Sekunden drücken.

| Menüpunkt t                                                                                                    | Untermenüpunkt<br>auswählen | Parameter<br>aktivieren /<br>deaktivieren | Anzeige Para-<br>meterwert<br>ändern | Parameter<br>ändern / über-<br>nehmen |
|----------------------------------------------------------------------------------------------------|-----------------------------|-------------------------------------------|--------------------------------------|---------------------------------------|
| Ansprechverzögerung<br>K2 einstellen (t <sub>on1</sub> wie<br>t <sub>on2</sub> einstellen)<br>Untermenüpunkt<br>wechseln |                             |                                           | ton s <sup>2</sup>                   |                                       |
| Anlaufverzögerung<br>für Gerätestart ein-<br>stellen                                                                     |                             |                                           |                                      |                                       |
| Untermenüpunkt<br>wechseln                                                                                               |                             |                                           |                                      |                                       |
| Rückfallverzögerung<br>K1/K2 einstellen                                                                                  |                             |                                           | t off                                | ▲ ▼<br>↓                              |
| Untermenüpunkt<br>wechseln                                                                                               |                             |                                           |                                      |                                       |
| Zurück zum Menü-<br>punkt t wechseln                                                                                     | <b>ES</b> [ -               |                                           |                                      |                                       |

# **BENDER**

## 4.8.5 Einstellungen im Menüpunkt SEt vornehmen

- 1. Menüpunkt SEt auswählen.
- 2. Parameteränderung gemäß Abbildung vornehmen.
- 3. Um wieder zurück auf die Ebene der Menüpunkte zu springen, nach Parameteränderung Taste ↓ länger als 1,5 Sekunden drücken

| Menüpunkt SEt                                                                         | Untermenüpunkt<br>auswählen | Parameter<br>aktivieren /<br>deaktivieren | Anzeige Para-<br>meterwert<br>ändern | Parameter<br>ändern / über-<br>nehmen |
|---------------------------------------------------------------------------------------|-----------------------------|-------------------------------------------|--------------------------------------|---------------------------------------|
| Messmethode der<br>Phase einstellen                                                   | 3 <b>Ph</b>                 |                                           | Ļ                                    |                                       |
| Untermenüpunkt<br>wechseln                                                            |                             |                                           | Ļ                                    |                                       |
| Passwortschutz akti-<br>vieren und Passwort<br>(3-stelliger Zahlen-<br>code) vergeben |                             |                                           | Ļ                                    |                                       |
|                                                                                       |                             |                                           | ч <b>С</b>                           | ▲▼<br>↓                               |
| Passwort ändern                                                                       |                             |                                           | Ļ                                    |                                       |
|                                                                                       |                             | on A                                      |                                      | ▲▼<br>↓                               |

| Menüpunkt SEt                        | Untermenüpunkt<br>auswählen | Parameter<br>aktivieren /<br>deaktivieren | Anzeige Para-<br>meterwert<br>ändern | Parameter<br>ändern / über-<br>nehmen |
|--------------------------------------|-----------------------------|-------------------------------------------|--------------------------------------|---------------------------------------|
| Passwortschutz de-<br>aktivieren     |                             |                                           | Ļ                                    |                                       |
|                                      |                             | 6                                         |                                      | ▲▼<br>_↓                              |
|                                      |                             |                                           |                                      | ل <b>ہ</b>                            |
| Untermenüpunkt<br>wechseln           |                             |                                           |                                      |                                       |
| Werkseinstellung<br>wiederherstellen |                             |                                           |                                      |                                       |
|                                      |                             | YES -                                     | רטח                                  |                                       |
| Untermenüpunkt<br>wechseln           |                             | 2                                         | Zurücksetzen auf<br>ung erfolgt auto | Werkseinstel-<br>matisch              |

**BENDER** 

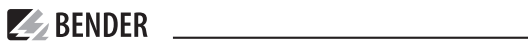

| Menüpunkt SEt                                          | Untermenüpunkt<br>auswählen | Parameter<br>aktivieren /<br>deaktivieren | Anzeige Para-<br>meterwert<br>ändern                                                                              | Parameter<br>ändern / über-<br>nehmen                                                   |
|--------------------------------------------------------|-----------------------------|-------------------------------------------|----------------------------------------------------------------------------------------------------|-----------------------------------------------------------------------------------------|
| Presetfunktion für 3Ph<br>und 3n<br>manuell aktivieren | Pr[                         |                                           |                                                                                                    |                                                                                         |
|                                                        |                             | <b>YES</b>                                | J <b>3Ph</b>                                                                                                    | له [                                                                                    |
|                                                        |                             |                                           | U1213 N                                                                                                    | له [                                                                                    |
| Untermenüpunkt<br>wechseln                             |                             |                                           | Auf dem Display<br>Schriftzug "run"<br>dem Schriftzug "r<br>der Schriftzug fr<br>Presetfunktion fi<br>ausgeführt. | erscheint der<br>im Wechsel mit<br>PrE". Er scheint<br>dY", wurde die<br>ür 3n bzw. 3Ph |
| Gesperrtes System-<br>menü                             | 542                         | ∣                                         | •••                                                                                                    |                                                                                         |
| Untermenüpunkt<br>wechseln                             |                             |                                           |                                                                                                    |                                                                                         |
| Zurück zum Menü-<br>punkt SEt wechseln                 | <b>ES</b> [ -               |                                           |                                                                                                    |                                                                                         |

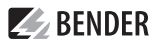

#### 4.8.6 Informationen im Menüpunkt INF abfragen

Menüpunkt INF auswählen.

Auf dem Display werden im Wechsel Informationen wie Softwareversion und Hardwareversion eingeblendet. Nach Einblendung aller Informationen können Sie mit den Tasten ▲ ▼ einzelne Informationen auswählen.

#### 4.8.7 Fehlerspeicher im Menüpunkt HIS abfragen und löschen

- 1. Menüpunkt HIS auswählen.
- 2. Parameteränderung gemäß Abbildung vornehmen.
- 3. Um wieder zurück auf die Ebene der Menüpunkte zu springen, nach Parameteränderung Taste ↓ länger als 1,5 Sekunden drücken

| Menüpunkt HiS                         | Fehleranzeige /Untermenüpunkt                                          |
|---------------------------------------|------------------------------------------------------------------------|
| 1. Spannungsfehler L1/L2 abfragen     | <b>405</b> v ≅<br>2. Fehleranzeige wechseln ▲ ▼                        |
| 3. Spannungsfehler L2/L3 abfragen     | $4. Fehleranzeige wechseln \checkmark \checkmark$                      |
| 5. Spannungsfehler L1/L3 abfragen     | <sup>II</sup> <b>Y</b> <sup>R</sup><br>M 6. Fehleranzeige wechseln ▲ ▼ |
| 7. Asymmetriefehler abfragen          | <sup>Asy</sup> ℝ<br>M 8. Fehleranzeige wechseln ▲ ▼                    |
| 9. Frequenzfehler abfragen            | $10. Fehleranzeige wechseln \land \checkmark$                          |
| 11. Phasenfehler abfragen             | <b>PHS</b><br>12. Fehleranzeige wechseln A V                           |
| 13. Fehlerspeicher löschen            | ↓ 14. Fehleranzeige wechseln ▲ ▼                                       |
| 15. Zurück zum Menüpunkt HiS wechseln | <b>E</b> 50 -                                                          |

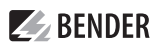

# 5 Technische Daten

### 5.1 Tabellarische Daten

# Isolationskoordination nach IEC 60664-1/IEC 60664-3

| Bemessungsspannung                                | 400 V   |
|---------------------------------------------------|---------|
| Bemessungs-Stoßspannung/Verschmutzungsgrad 4      | kV/III  |
| Sichere Trennung (verstärkte Isolierung) zwischen |         |
| (A1, A2) - (N, L1, L2, L3) - (11, 1               | 12, 14) |
| Spannungsprüfung nach IEC 61010-1:                |         |
| (N, L1, L2, L3) - (A1, A2), (11, 12, 14)          | ,32 kV  |
| (N, L1, L2, L3) - (21, 22, 24)2                   | ,21 kV  |
| (A1, A2) - (11, 12, 14) - (21, 22, 24)2           | ,21 kV  |

#### Versorgungsspannung

| VMD423-D-1   | • |
|--------------|---|
| VIVID-ZJ D I | • |

| Versorgungsspannung Us             | AC 1672 V/DC 9,694 V                    |
|------------------------------------|-----------------------------------------|
| Frequenzbereich U <sub>s</sub>     | 15460 Hz                                |
| VMD423-D-2:                        |                                         |
| Versorgungsspannung Us             | AC/DC 70300 V                           |
| Frequenzbereich U <sub>s</sub>     | 15460 Hz                                |
| Eigenverbrauch                     | ≤ 5 VA                                  |
| VMD423H:                           |                                         |
| Versorgungsspannung U <sub>s</sub> | intern (Versorgung aus U <sub>n</sub> ) |
| Frequenzbereich Us                 | 4065 Hz                                 |
| Eigenverbrauch                     | ≤ 3,5 VA                                |

#### Messkreis

| Messbereich (Effektivwert) (L-N)  | AC 0288 V |
|-----------------------------------|-----------|
| Messbereich (Effektivwert) (L-L)  | AC 0500 V |
| Bemessungsfrequenz f <sub>n</sub> | 15 65 Hz  |
| Frequenzanzeige                   | 25100 Hz  |
| 1 5                               |           |

#### Ansprechwerte

| Netzform                       | 3(N) AC/3 AC (3 AC)*               |
|--------------------------------|------------------------------------|
| Unterspannung < U (Alarm 2) (I | Messmethode: 3Ph/3n )              |
| AC 10                          | 500 V/10288 V (3n: AC 184 V)*      |
| Überspannung > U1 (Alarm 1)    | (Messmethode: 3Ph/3n )             |
| AC 10                          | 500 V/10288 V (3n: AC 264 V)*      |
| Überspannung > U2 (Alarm 1)    | (Messmethode: 3Ph/3n )             |
| AC 10                          | 500 V/10288 V (3n: AC 253 V)*      |
| Überspannung U2                | 10-Minuten-Mittelwertbildung       |
| Schrittweite U                 | 1 V                                |
| Hysterese U                    | 140 % (5 %)*                       |
| Asymmetrie                     | 530 % (30 %)*                      |
| Phasenausfall                  | durch Einstellen der Asymmetrie    |
| Phasenfolge F                  | Rechtslauf R/Linkslauf L (R / on)* |
| Ansprechabweichung Spannung    | ) bei 50 Hz/60 Hz                  |
|                                | ±1,5 %, ±2 digit                   |
| Unterfrequenz < Hz             | 4565 Hz (47,5 Hz)*                 |
| Überfrequenz > Hz              | 4565 Hz (50,2 Hz)*                 |
|                                |                                    |

| Schrittweite f                      | 0,1 Hz            |
|-------------------------------------|-------------------|
| Hysterese Frequenz Hys Hz           | 0,12 Hz (0,1 Hz)* |
| Ansprechabweichung Frequenz im Bere | ich 4065 Hz       |
| 1 5 1                               |                   |

#### Zeitverhalten

| Anlaufverzögerung t                                                          | 0300 s (30 s)*                |
|------------------------------------------------------------------------------|-------------------------------|
| Ansprechverzögerung ton1/2                                                   | 0300 s (0,1 s)*               |
| Rückfallverzögerung $t_{off}$                                                | 0300 s (30 s)*                |
| Schrittweite t, <i>t</i> <sub>on1/2</sub> , <i>t</i> <sub>off</sub> (010 s)  | 0,1 s                         |
| Schrittweite t, <i>t</i> <sub>on1/2</sub> , <i>t</i> <sub>off</sub> (1099 s) | 1 s                           |
| Schrittweite t, t <sub>on1/2</sub> , t <sub>off</sub> (100300 s)             | 10 s                          |
| Ansprecheigenzeit Spannung tae                                               | ≤ 80 ms                       |
| Ansprecheigenzeit Frequenz tae                                               | ≤ 80 ms                       |
| Ansprechzeit t <sub>an</sub>                                                 | $t_{an} = t_{ae} + t_{on1/2}$ |
| Wiederbereitschaftszeit th                                                   | ≦ 300 ms                      |

#### Anzeigen, Speicher

| AnzeigeLC-Display                  | , multifunktional, unbeleuchtet |
|------------------------------------|---------------------------------|
| Anzeigebereich Messwert            | AC 0500 V                       |
| Betriebsmessabweichung Spann       | ung bei 50 Hz/60 Hz             |
|                                    | ±1,5 %, ±2 digit                |
| Betriebsmessabweichung Freque      | enz im Bereich 4065 Hz          |
|                                    | ±0,1 %, ±1 digit                |
| Historienspeicher (HiS) für erster | Alarmwert                       |
|                                    | Datensatz Messwerte             |
| Passwort                           | Off/0999 (OFF/ 0)*              |
| Fehlerspeicher (M) Alarm-Relais    | on/off/con (on)*                |

#### Schaltglieder

| Anzahl2 x 1 Wechsler (K                               | (1, K2) |
|-------------------------------------------------------|---------|
| Arbeitsweise Ruhestrom n.c./Arbeitsstron              | m n.o.  |
| K1:Unterspannung < U, Überspannung                    | > U1,   |
| Asymmetrie Asy, Unterfrequenz < Hz, Überfrequenz      | > Hz,   |
| Alarm bei Start S.AL, Ruhestro                        | m n.c.  |
| K2:Gerätefehler Err, Unterspannung < U, Überspannung  | > U1,   |
| Asymmetrie Asy, Unterfrequenz < Hz, Überfrequenz      | > Hz,   |
| Phasenfolge PHS, Überspannung > U2, Alarm bei Star    | t S.AL, |
| Ruhestron                                             | n.c.*   |
| Elektrische Lebensdauer bei Bemessungsbedingungen     |         |
| 10000 Schalt                                          | spiele  |
| Kontaktdaten nach IEC 60947-5-1:                      |         |
| Gebrauchskategorie AC 13 / AC 14 / DC-12 / DC-12 /    | DC-12   |
| Bemessungsbetriebsspng 230 V / 230 V / 24 V / 110 V / | 220 V   |
| Bemessungsbetriebsstrom5 A / 3 A / 1 A / 0,2 A /      | ′0,1 A  |
| Minimale Kontaktbelastbarkeit 1 mA bei AC/DC ≥        | ≥ 10 V  |

#### Umwelt/EMV

| EMV                                          | IEC 61326         |
|----------------------------------------------|-------------------|
| Umgebungstemperaturen:                       |                   |
| Arbeitstemperatur                            | 25+55 ℃           |
| Klimaklassen nach IEC 60721 (keine Betauung, | keine Eisbildung) |
| Ortsfester Einsatz (IEC 60721-3-3)           | 3K24              |
| Transport (IEC 60721-3-2)                    | 2K11              |
| Langzeitlagerung (IEC 60721-3-1)             | 1K22              |
| Mechanische Beanspruchung nach IEC 60721:    |                   |
| Ortsfester Einsatz (IEC 60721-3-3)           | 3M11              |
| Transport (IEC 60721-3-2)                    | 2M4               |
| Langzeitlagerung (IEC 60721-3-1)             | 1M12              |
| Anschluss                                    |                   |
| Anschlussart                                 | Schraubklemmen    |
| Anschlussvermögen:                           |                   |
| Starr/flexibel                               | n² (AWG 2412)     |

| Starr/flexibel                                        |                               |  |  |
|-------------------------------------------------------|-------------------------------|--|--|
| Mehrleiteranschluss (2 Leiter gleichen Querschnitts): |                               |  |  |
| Starr/flexibel                                        | 0,21,5/0,21,5 mm <sup>2</sup> |  |  |
| Abisolierlänge                                        | 89 mm                         |  |  |
| Anzugsdrehmoment                                      | 0,50,6 Nm                     |  |  |
| Anschluss                                             | Federklemmen                  |  |  |
|                                                       |                               |  |  |

| Starr 0,2                               | 2,5 mm <sup>2</sup> ( AWG 2414) |
|-----------------------------------------|---------------------------------|
| Flexibel ohne Aderendhülse 0,2          | 2,5 mm <sup>2</sup> (AWG 2414)  |
| Flexibel mit Aderendhülse 0,2           | 1,5 mm <sup>2</sup> (AWG 2416)  |
| Abisolierlänge                          | 10 mm                           |
| Öffnungskraft                           | 50 N                            |
| Testöffnung, Durchmesser                | 2,1 mm                          |
| Sonstiges                               |                                 |
| Betriebsart                             | Dauerbetrieb                    |
| Einbaulage                              | beliebig                        |
| Schutzart Einbauten (DIN EN 60529)      | IP30                            |
| Schutzart Klemmen (DIN EN 60529)        | IP20                            |
| Gehäusematerial                         | Polycarbonat                    |
| Entflammbarkeitsklasse                  | UL94 V-0                        |
| Schnellbefestigung auf Hutprofilschiene | IEC 60715                       |
| Schraubbefestigung                      | 2 x M4 mit Montageclip          |
| Software-Version                        | D344 V3.1x (VMD423)             |
| Software-Version                        | . D345 V3.1x (VMD423H)          |

Gewicht .....  $\leq 150$  g

Anschlussvermögen:

 $()^* = Werkseinstellung$ 

## 5.2 Bestellangaben

| Тур         | Nennspg. U <sub>n</sub> *   | Versorgungsspg U <sub>s</sub> * | ArtNr.    | Anschluss     | Handbuch Nr. |
|-------------|-----------------------------|---------------------------------|-----------|---------------|--------------|
| VMD423-D-1  | 2/11/1/2001/                | AC 1672 V/ DC 9,6 V94 V         | B730 0020 | Federklemme   |              |
| VMD423-D-1  | 5(IV)AC 0500 V/ 200 V       | 15460 Hz                        | B93010020 | Schraubklemme |              |
| VMD423-D-2  |                             | AC/DC 70300 V                   | B73010021 | Federklemme   | D00120       |
| VMD423-D-2  | 3(IV)AC 0500 V/ 288 V       | 15460 Hz                        | B93010021 | Schraubklemme | 000139       |
| VMD423H-D-3 |                             | $U_s = U_n$                     | B73010022 | Federklemme   |              |
| VMD423H-D-3 | S(N)AC / U SUU V/ 200 V     | 4065 Hz                         | B93010022 | Schraubklemme |              |
| Montag      | eclip für Schraubmontage (1 | Stück je Gerät, Zubehör)        | B98060008 |               |              |

\*Absolutwerte des Spannungsbereichs

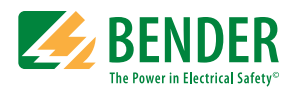

Alle Rechte vorbehalten. Nachdruck und Vervielfältigung nur mit Genehmigung des Herausgebers.

#### Bender GmbH & Co. KG

Postfach 1161 • 35301 Grünberg • Deutschland Londorfer Str. 65 • 35305 Grünberg • Deutschland Tel.: +49 6401 807-0 • Fax: +49 6401 807-259 E-Mail: info@bender.de • www.bender.de

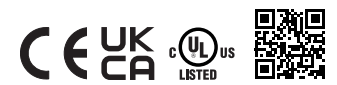

All rights reserved. Reprinting and duplicating only with permission of the publisher.

#### Bender GmbH & Co. KG

PO Box 1161 • 35301 Grünberg • Germany Londorfer Str. 65 • 35305 Grünberg • Germany Tel.: +49 6401 807-0 • Fax: +49 6401 807-259 E-Mail: info@bender.de • www.bender.de